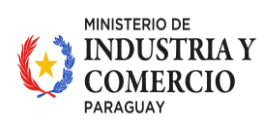

PARAGUÁI INDUSTRIA Y COMERCIO HA ÑEMU MOTENONDEHA

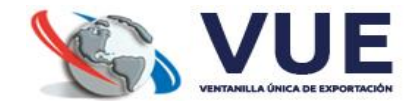

# DECLARACION JURADA DE ORIGEN

Instructivo para la generación de Solicitud Declaración Jurada de Origen (Exportación)

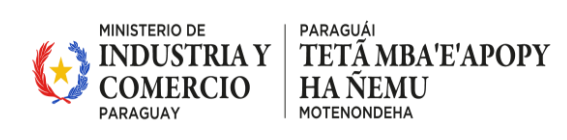

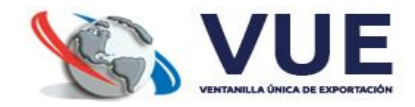

## CONTENIDO

| 1. | INC | GRESO AL SISTEMA1                                          |
|----|-----|------------------------------------------------------------|
| 2. | SO  | LICITUD DE DECLARACIÓN JURADA DEL PRODUCTOR2               |
| 3. | CA  | RGAR DATOS DE LA DECLARACIÓN JURADA3                       |
|    | 3.1 | Datos del Productor                                        |
|    | 3.2 | Datos de la Declaración4                                   |
|    | 3.3 | Datos del Producto4                                        |
| 4. | CA  | RGAR MATERIALES EN LA DECLARACIÓN JURADA DE ORIGEN (DJO) 5 |
|    | 4.1 | Secciones de Materiales Disponibles5                       |
|    | 4.2 | Agregar Material7                                          |
|    | 4.3 | Agregar Documentos del Material8                           |
| 5. | AG  | REGAR DOCUMENTOS GENERALES9                                |
| 6. | EN  | VIAR SOLICITUD 10                                          |
| 7. | MÁ  | S DATOS                                                    |
| 8. | TR  | ÁMITE DE DECLARACIÓN JURADA DEL EXPORTADOR11               |
|    | 8.1 | Datos del Exportador 12                                    |
|    | 8.2 | Datos Generales de la Declaración12                        |
|    | 8.3 | Datos de Declaración Jurada del Productor12                |
|    | 8.4 | Generar Registro de la Declaración Jurada13                |
|    | 8.5 | Más Datos14                                                |

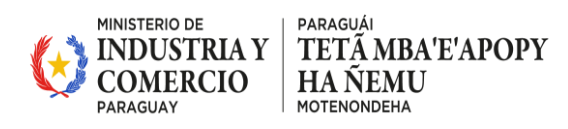

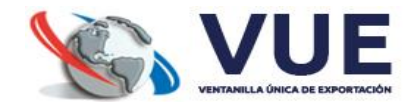

## Declaración Jurada de Origen (DJO)

#### **1. INGRESO AL SISTEMA**

El exportador o productor debe acceder al sistema a través del portal de la Ventanilla Única de Exportación (VUE): http://www.vue.org.py

- 1.1 En la página principal, hacer clic en la llave verde "Tramitaciones", ubicada en la parte superior derecha.
- 1.2 Ingresar sus credenciales de acceso (usuario y contraseña).

Si aún no dispone de un usuario y contraseña para acceder al sistema, deberá realizar una solicitud de registro. Para ello, puede consultar el siguiente instructivo detallado:

http://www.vue.org.py/novedades/Instructivo\_para\_Solicitar\_Registro\_de\_Usuario\_en\_ la\_VUE.pdf

1.3 Una vez dentro del sistema, seleccionar el menú:

MIC -> Certificado de Origen -> Declaración Jurada -> Solicitud Declaración

Jurada.

| Registro MIC DNA DINAVISA / SENAD SENACSA                                   |
|-----------------------------------------------------------------------------|
| Certificado de Origen <u>Tramites Exportación</u> <u>Tramites Importaci</u> |
| Certificado de Origen de Exportacion                                        |
| Solicitud Certificado de Origen                                             |
| Solicitud Certif. Origen Simple                                             |
| Solicitud Actualiz./Modificac. Certif.                                      |
| Solicitud Anulacion de Certif. Orígen                                       |
| Consulta Certificado Origen                                                 |
| Consulta CO Emitidos por Despacho                                           |
| Consulta CO Emitidos por Guía Madera                                        |
| Consulta CO Aprobados Vencidos                                              |
| Consulta CO Emitidos con Despacho Anulado                                   |
| ReGen XML ALADI                                                             |
| Declare the line de                                                         |
| Declaración Jurada                                                          |
| Solicitud Declaración Jurada 🔫                                              |

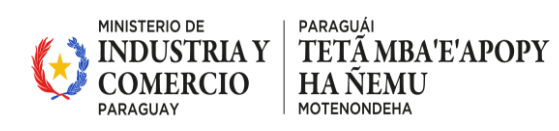

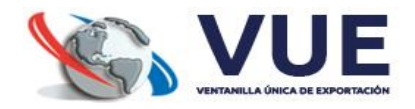

#### 2. SOLICITUD DE DECLARACIÓN JURADA DEL PRODUCTOR

En la pantalla verás un listado de todas tus solicitudes existentes.

En la parte superior izquierda, se encuentran varias opciones dentro del módulo Declaración Jurada de Origen (DJO):

- Solicitud DJO Productor: Permite al usuario Productor gestionar y crear nuevas solicitudes de declaraciones juradas.
- Trámite DJO Exportador: Permite al usuario Exportador gestionar y crear nuevas solicitudes de declaraciones juradas.
- DJO del Productor: Listado de declaraciones creadas por el productor y aprobadas por las Cámaras.
- DJO del Exportador: Listado de declaraciones aprobadas relacionadas con el exportador. (Ver punto 8.4)

|        |                            | Declaración J | urada de Origen |                |                          |                     |                                |     |
|--------|----------------------------|---------------|-----------------|----------------|--------------------------|---------------------|--------------------------------|-----|
| Opcior | les                        |               |                 |                |                          |                     |                                |     |
| ~      | Solicitud DJO<br>Productor |               |                 |                |                          | MINISTERIO DE       |                                |     |
| -      | Trámite DJO<br>Exportador  |               |                 |                | GOBIERNO DEL<br>PARAGUAY | COMERCI<br>PARAGUAY |                                |     |
|        | DJO del Productor          |               |                 |                | DECLARACIÓN              | JURADA              | DE ORIGEN (DJO)                |     |
|        | DJO del Exportador         |               | Mis Solicitud   | es (Productor) |                          |                     |                                | C ∓ |
|        |                            |               | Q, Filtro ger   | ieral          |                          |                     |                                |     |
|        |                            |               | Nro. Solicitud  | Producto       | NCM                      | Cámara              | Estado                         |     |
|        |                            |               | 97              | PRUEBA         | 3204.17.00.000           | CAPECO              | Pendiente Empresa (NO Enviado) |     |
|        |                            |               | 96              | PRUEBA         | 3204.17.00.000           | CAPECO              | Pendiente Empresa (No Enviado) |     |

Una vez dentro de la pantalla de Solicitud DJO Productor, se mostrará un listado con todas las declaraciones juradas generadas. Cada una contiene:

- Nro. Solicitud: Identificador único.
- Producto: Nombre del producto declarado.
- NCM: Código arancelario del producto.
- Cámara: Entidad que certifica la declaración.
- Estado: Puede ser Pendiente Empresa (No Enviado), Ingresado, Autorizado, etc.

**Importante:** Las solicitudes en estado "Pendiente Empresa (No Enviado)" aún no han sido enviadas para validación de la Cámara.

Cada solicitud tiene un botón de 'ACCIONES', el cual permite realizar distintas gestiones según el estado de la solicitud.

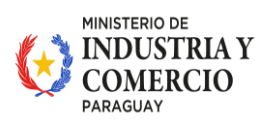

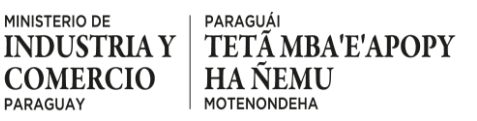

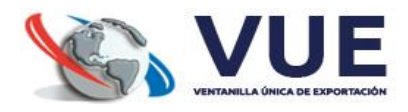

|                | DE             | CLARACIÓN      | JURADA  | DE ORIGEN (DJO)                |             |
|----------------|----------------|----------------|---------|--------------------------------|-------------|
| is Solicitude  | es (Productor) |                |         |                                | C =         |
| Q. Filtro gen  | ieral          |                |         |                                |             |
| Nro. Solicitud | Producto       | NCM            | Cámara  | Estado                         |             |
| 97             | PRUEBA         | 3204.17.00.000 | CAPECO  | Pendiente Empresa (NO Enviado) |             |
| 96             | PRUEBA         | 3204.17.00.000 | CAPECO  | Pendiente Empresa (No Enviado) |             |
| 84             | PRUEBAA        | 2906.19.90.000 | FEPAMA  | Autorizado                     |             |
| 83             | PROD DE PRUEBA | 6206.10.00.000 | CADELPA | Ingresado, CADELPA             |             |
| 82             | PRUEBA         | 2906.19.90.000 | CAPECO  | Pendiente Empresa (NO Enviado) |             |
| 81             | PRUEBA         | 2906.19.90.000 | CADELPA | Pendiente Empresa (NO Enviado) |             |
| 30             | HAMACA PYA     | 5911.10.00.000 | FEPAMA  | Autorizado                     | EK ACCIONES |
| 79             | SOFA PRUEBA    | 3403.11.20.000 | UIP     | Autorizado                     | EK ACCIONES |
| 77             | PRUEBA PRODU 4 | 5402.33.00.000 | FEPAMA  | Autorizado                     |             |
| 76             | PRUEBA         | 2906.19.90.000 | CAPECO  | Autorizado                     | E ACCIONES  |

En esta pantalla, también se encuentra habilitada la opción "CREAR NUEVA DJ", que permite iniciar una nueva solicitud de declaración jurada.

## 3. CARGAR DATOS DE LA DECLARACIÓN JURADA

Una vez que se selecciona la opción "CREAR NUEVA DJ", el sistema mostrará un formulario que debe ser completado con la siguiente información:

#### 3.1 **Datos del Productor**

- Productor: El sistema autocompleta con el RUC del productor, pero también es un campo editable en caso de ser necesario.
- Nombres/Razón Social: El sistema muestra la razón social correspondiente al RUC ingresado.
- Dirección: Indique la dirección del productor.
- País: Seleccione el país del productor en la lista desplegable.
- Departamento: Elija el departamento correspondiente.
- Ciudad: Seleccione la ciudad.
- Teléfono línea baja: Ingrese el número en dos partes (Prefijo y Sufijo). •
- Teléfono celular: Ingrese el número en dos partes (Prefijo y Sufijo).
- Correo electrónico: Ingrese un correo válido (obligatorio). •

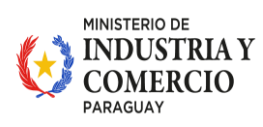

paraguái TETÃ MBA'E'APOPY HA ÑEMU motenondeha

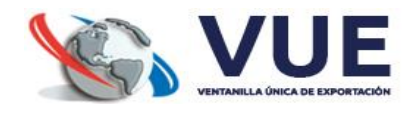

| GOBIERNO DEL<br>PARAGUAY                                                                                                    |                                                  |                                  |               |                |
|----------------------------------------------------------------------------------------------------|--------------------------------------------------|----------------------------------|---------------|----------------|
| DECLARACIÓN                                                                                                    | N JURADA DE                                      | ORIGEN (DJ                       | D)            |                |
| •                                                                                                    |                                                  |                                  | 0             |                |
| Datos Generales                                                                                                    |                                                  |                                  | Material/es   |                |
| [                                                                                                    | Datos Generale                                   | es                               |               |                |
|                                                                                                    |                                                  |                                  |               |                |
| Datos del Productor                                                                                                    |                                                  |                                  |               |                |
| Productor (Ingrese el RUC sin el guión)*                                                                                                    |                                                  |                                  |               |                |
| 9999999999                                                                                                    |                                                  |                                  |               |                |
| 99999999999                                                                                                    |                                                  |                                  |               |                |
| 9999999999<br>Nombres / Razón Social *<br>EMPRESA DE PRUEBA                                                                                       |                                                  |                                  |               |                |
| 99999999999<br>Nombres / Razón Social*<br>EMPRESA DE PRUEBA                                                                                       |                                                  |                                  |               |                |
| 9999999999<br>Nombres / Razón Social *<br>EMPRESA DE PRUEBA<br>- Dirección *<br>AV. MARISCAL LOPEZ                                                | Pais<br>PARAC                                    | GUAY                             | ,             | x ~            |
| 99999999999 Nombres / Razón Social* EMPRESA DE PRUEBA Dirección* AV. MARISCAL LOPEZ                                                               | Pais<br>PARAC                                    | GUAY                             | >             | x   ~          |
| 9999999999 Nombres / Racón Social* EMPRESA DE PRUEBA Dirección* AV. MARISCAL LOPEZ Departamento* CENTRAL                                          | País<br>PARAG                                    | JA                               | ,<br>,<br>,   | x   ~          |
| 99999999999 Nombres / Razón Social * EMPRESA DE PRUEBA Dirección * AV. MARISCAL LOPEZ Departamento * CENTRAL (Sufijo) (Sufijo) (Sufijo) (Gl63000) | País<br>PARAC<br>PARAC<br>X V<br>Cludať<br>AREGL | SUAY<br>JA<br>celular (Prefijo)] | )<br>(Sufjo)  | ×   ×<br>×   × |
| 99999999999999999999999999999999999999                                                                                                    | Pais<br>PARAC<br>X V<br>Teléfono                 | SUAY                             | ><br>(Sufijo) | x   ~<br>x   ~ |

## 3.2 Datos de la Declaración

- Moneda: Seleccione la moneda en la que se expresará la declaración.
- Cámara: Indique la cámara a la que pertenece la solicitud.
- Norma de Origen: Seleccione la norma de origen aplicable.

| Moneda           |       |                                            |
|------------------|-------|--------------------------------------------|
| Moneda*          | x   ~ | Cámara<br>CAMARA PARAGUAYA DE EXPORTAD × × |
| Norma de Origen* | × ~   |                                            |

## 3.3 Datos del Producto

- NCM: Seleccione el código de la Nomenclatura Común del Mercosur (NCM).
- Denominación Comercial: Indique el nombre comercial del producto a exportar.
- Moneda: Seleccione la moneda en la que se expresará el valor del producto.
- Valor FOB: Ingrese el valor FOB del producto.
- Descripción Usual del Producto: Indique una descripción detallada del producto.
- Unidad de Medida: Seleccione la unidad de medida correspondiente.

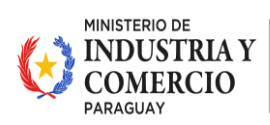

PARAGUÁI

HA ÑEMU

MOTENONDEHA

TETÃ MBA'E'APOPY

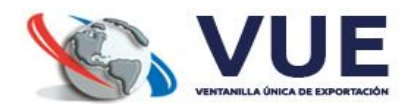

| 3204.17.00.000 Colorantes pigmentari                                | ×   ~ | NCM*<br>Colorantes pigmentarios | y preparaciones a base de |
|---------------------------------------------------------------------|-------|---------------------------------|---------------------------|
| Denominación comercial del producto a exportar  SOFA CUERO NACIONAL |       |                                 |                           |
| Moneda*<br>DOLAR ESTADOUNIDENSE                                     | ×   ~ | Valor FOB ()*                   |                           |
| Descripción usual del producto *     PRUEBA                         |       |                                 |                           |
| Unidad de medida*                                                   |       |                                 |                           |
| UNIDAD                                                              |       |                                 | × v                       |

Una vez completados todos los datos requeridos en el formulario, el usuario podrá continuar con el proceso de la Declaración Jurada haciendo clic en el botón "CARGAR MATERIAL/ES", ubicado en la parte inferior derecha de la pantalla.

Al seleccionar esta opción, el sistema generará automáticamente la solicitud y mostrará un mensaje de confirmación junto con un número único de trámite, el cual servirá para realizar el seguimiento del proceso en etapas posteriores.

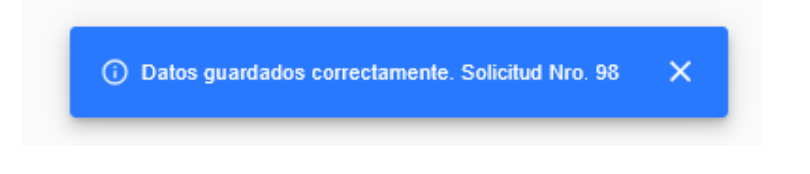

## 4. CARGAR MATERIALES EN LA DECLARACIÓN JURADA DE ORIGEN (DJO)

Una vez completados los Datos Generales, seleccionar la opción "CARGAR MATERIAL/ES". El sistema mostrará la pestaña "Material/es", donde se agrega los materiales utilizados en la producción del producto a exportar.

## 4.1 Secciones de Materiales Disponibles

El sistema permite agregar materiales en las siguientes categorías:

#### Materiales, componentes y/o partes y piezas nacionales

• Lista de materiales de origen nacional utilizados en la producción.

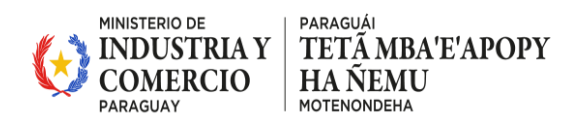

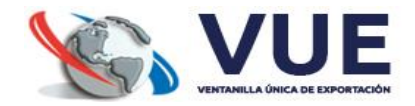

#### Materiales, componentes y/o partes y piezas originarias de Estados Partes

• Materiales provenientes de países que forman parte del bloque comercial.

#### Materiales, componentes y/o partes y piezas originarias de terceros países

• Materiales que provienen de países fuera del bloque comercial.

#### Materiales de terceros países que hayan cumplido con la PAC

 Materiales de países terceros que cumplen con la Política de Acumulación de Contenidos (PAC).

|         | GOBIERNO DEL<br>PARAGUAY                   | MINISTERIO DE<br>INDUSTRIA Y<br>COMERCIO<br>PARAGUAY | <b>WUE</b>     |
|---------|--------------------------------------------|------------------------------------------------------|----------------|
|         | DECLARACIÓ                                 | N JURADA DE                                          | ORIGEN (D.IO)  |
|         |                                            |                                                      |                |
|         | <b>~</b>                                   |                                                      | 2              |
|         | Datos Generales                            |                                                      | Material/es    |
|         |                                            | Material/es                                          |                |
|         |                                            |                                                      |                |
|         | Materiales, componentes y/o partes y p     | iezas nacionales:                                    |                |
|         | Lista de Materiales vacia                  |                                                      |                |
|         |                                            | AGREGAR MATERIAL                                     |                |
|         | Materiales, componentes y/o partes y p     | iezas originarias de Es                              | stados Partes: |
|         | Lista de Materiales de Estados Partes vac  | ia                                                   |                |
|         |                                            | AGREGAR MATERIAL                                     |                |
|         | Materiales, componentes y/o partes y p     | iezas originarias de te                              | rceros países: |
|         | Lista de Materiales de Estados de terceros | s países vacia                                       |                |
|         |                                            | AGREGAR MATERIAL                                     |                |
|         | Materiales de terceros países que bava     | n cumplido con la PAC                                | <br>1:         |
|         | Lista de Materiales de Estados de terceros | s países vacia                                       |                |
|         |                                            | AGREGAR MATERIAL                                     |                |
|         |                                            |                                                      |                |
| < ATRÁS |                                            |                                                      |                |

#### **Opciones Disponibles**

En la parte inferior izquierda de la pantalla se encuentra el botón "ATRÁS", que permite volver a la pestaña anterior de Datos Generales.

En la parte superior se observa la barra de progreso, indicando que el usuario se encuentra en la segunda etapa del formulario.

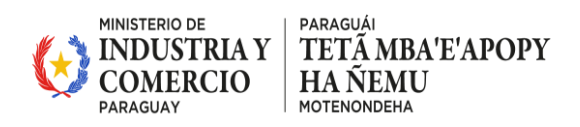

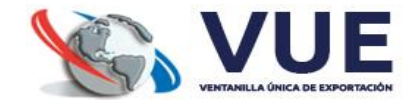

#### 4.2 Agregar Material

Para agregar un material en cualquiera de las categorías, siga estos pasos:

- Presione el botón "AGREGAR MATERIAL" en la categoría correspondiente.
- Complete los datos requeridos del material, como descripción, código NCM, valor CIF, porcentaje sobre valor FOB, proveedor/fabricante y el país de origen.

| - Descripción Material *                |
|-----------------------------------------|
| Código NCM* Descripción*                |
| - Valor CIF*                            |
| - Identidificador Proveedor/Fabricante* |
| - Nombre Proveedor/Fabricante*          |
| País de Origen*<br>Seleccione           |
|                                         |
|                                         |

#### **Acciones Disponibles**

**Guardar:** Al presionar este botón, la solicitud se guarda con los datos ingresados. Asegúrese de que todos los campos obligatorios estén completados.

**Cancelar:** Esta opción permite cancelar la carga del material actual sin guardar los cambios.

El usuario puede agregar varios materiales según sea necesario antes de continuar con el siguiente paso del proceso.

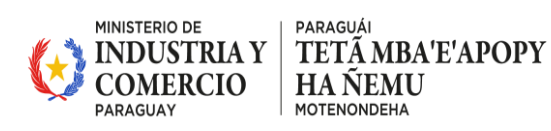

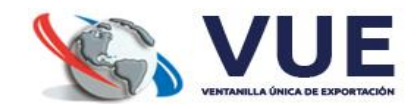

#### 4.3 Agregar Documentos del Material

Una vez agregado y guardado un material en el listado, se habilitan automáticamente tres acciones específicas para dicho material:

Eliminar: permite quitar el material cargado del listado.

Editar: permite modificar los datos del material previamente ingresado.

**Agregar Documento:** Al hacer clic en este botón, el sistema permite cargar los documentos relacionados con el material seleccionado, como:

- Factura de Compra del Proveedor
- Factura Intermediaria
- Otros documentos requeridos según el tipo de material

Para cada documento se deben completar los siguientes campos:

- Tipo de Documento: seleccionar una opción del listado desplegable.
- Fecha de Presentación del documento
- Fecha de Expedición del documento
- Fecha de Vencimiento del documento
- Número del documento(campo obligatorio)
- Observación (opcional)
- Adjuntar archivo PDF: hacer clic en el ícono para subir el archivo correspondiente.

| Nuevo Documento |                                      |                                                    |  |  |  |  |
|-----------------|--------------------------------------|----------------------------------------------------|--|--|--|--|
|                 | - Tipo Documento*<br>Şeleccione V    | Fecha de Presentación del documento*               |  |  |  |  |
|                 | - Fecha de Expedición del documento* | Fecha de Vencimiento del documento*     01/01/2020 |  |  |  |  |
|                 | - Número del documento *             | Observación*                                       |  |  |  |  |
|                 | Adjuntar archivo pdf *               |                                                    |  |  |  |  |
|                 |                                      |                                                    |  |  |  |  |

CANCELAR 🔂 GUARD

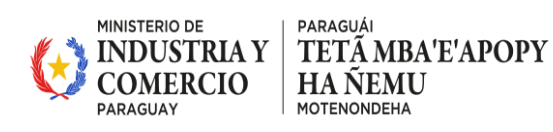

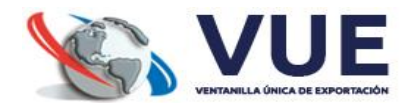

Una vez finalizada la carga, los documentos se listarán automáticamente debajo del material correspondiente, mostrando todos sus datos y permitiendo visualizar el archivo PDF cargado.

|                   |                                   | AG                    | REGAR MATERI        | AL                   |                               |       |
|-------------------|-----------------------------------|-----------------------|---------------------|----------------------|-------------------------------|-------|
| Descripció        | ón NCM                            |                       | Proveedor           |                      | Accione                       | s     |
| CUERO<br>NACIONAL | 3204.17.00.0                      | 000                   |                     | ELI<br>+             | MINAR EDITAR<br>AGREGAR DOCUI | MENTO |
|                   |                                   |                       | Documentos          |                      |                               |       |
| Nro.<br>Doc.      | Tipo Doc.                         | Fecha<br>Presentación | Fecha<br>Expedición | Fecha<br>Vencimiento | Observación                   |       |
| 5555              | FACTURA DE<br>COMPRA<br>PROVEEDOR | 04/04/2025            | 03/04/2025          | 04/04/2026           | test                          | 109   |
| 123               | FACTURA<br>INTERMEDIARIA          | 04/04/2025            | 03/04/2025          | 03/04/2026           | test                          | PDF   |

#### Materiales, componentes y/o partes y piezas nacionales:

#### 5. AGREGAR DOCUMENTOS GENERALES

Una vez finalizado el proceso de carga de materiales (incluyendo la documentación específica para cada uno), el siguiente paso consiste en adjuntar los documentos generales requeridos para la solicitud de la Declaración Jurada.

La opción para gestionar documentos se encuentra disponible dentro del menú "ACCIONES" de la solicitud, como se muestra a continuación:

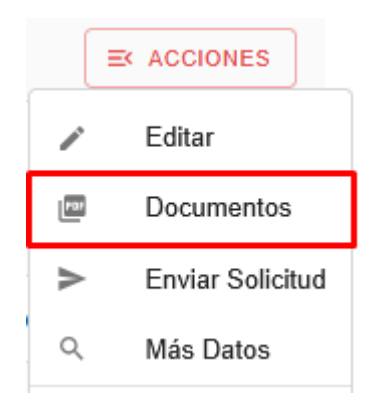

- a. Hacer clic en el botón "AGREGAR DOCUMENTO" ubicado en la parte superior derecha del bloque de documentos.
- b. Se abrirá una ventana emergente como se muestra en la imagen:

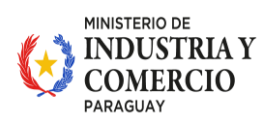

paraguái TETÁ MBA'E'APOPY HA ÑEMU motenondeha

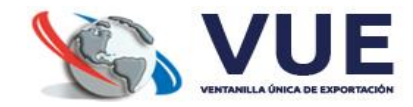

|           |           |                                        |                               |                   | T MOREONIN DOCOMENTO |
|-----------|-----------|----------------------------------------|-------------------------------|-------------------|----------------------|
| Nro. Doc. | Tipo Doc. | Fecha Presentación                     | Fecha Expedición              | Fecha Vencimiento | Observación          |
|           |           | Agregar Documento                      |                               |                   |                      |
|           |           | Agregar Documento                      |                               |                   |                      |
|           |           | Seleccione                             | Fecha de Prese<br>documento*  | 1/2020            |                      |
|           |           |                                        |                               |                   |                      |
|           |           | Fecha de Expedición del<br>documento * | Fecha de Venci<br>documento * | miento del        |                      |
|           |           | 01/01/2020                             | 01/0                          | )1/2020           |                      |
|           |           | - Número del documento* -              | Observación *                 |                   |                      |
|           |           |                                        |                               |                   |                      |
|           |           |                                        |                               |                   |                      |
|           |           | - Adjuntar archivo pdf *               |                               |                   |                      |
|           |           |                                        |                               |                   |                      |

- c. Completar los siguientes campos obligatorios:
- Tipo de Documento: seleccionar una opción del listado desplegable.
- Fecha de Presentación del documento
- Fecha de Expedición del documento
- Fecha de Vencimiento del documento
- Número del documento
- Observación: detalle breve sobre el documento.
- Adjuntar archivo PDF: hacer clic en el ícono para subir el archivo correspondiente.

Una vez completado todo, hacer clic en "GUARDAR" para registrar el documento o en "CANCELAR" si deseas descartar la carga.

**Importante:** Verificar que el archivo esté en formato PDF y que los datos ingresados sean correctos. El sistema no permitirá avanzar si falta algún dato obligatorio.

#### 6. ENVIAR SOLICITUD

Una vez que se hayan cargado todos los documentos requeridos, el usuario deberá enviar la solicitud para que pueda ser evaluada y aprobada por la Cámara correspondiente.

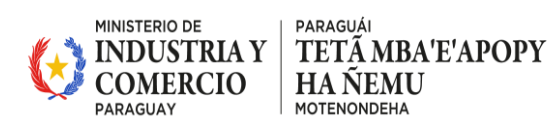

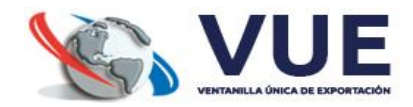

Para ello, acceder al menú "ACCIONES" ubicado a la derecha de la solicitud, y seleccionar la opción "Enviar Solicitud"

Al seleccionar esta opción, el sistema procesará el trámite y lo enviará a la instancia correspondiente para su verificación y aprobación.

#### 7. MÁS DATOS

En el mismo menú de ACCIONES, también se encuentra disponible la opción "Más Datos". Tiene la función de visualizar toda la información detallada que se ha ingresado previamente en la solicitud.

**Recomendación:** Es importante revisar la sección "Más Datos" antes de enviar la solicitud, para asegurarse de que no falte información que pueda generar observaciones.

## 8. TRÁMITE DE DECLARACIÓN JURADA DEL EXPORTADOR

Dentro del menú de la declaración jurada de origen en la opción de "Trámite DJO Exportador" se mostrará un listado con todas las declaraciones juradas generadas.

|              | <                          | Declaración Jura | da de Origen       |                                |                         |             |
|--------------|----------------------------|------------------|--------------------|--------------------------------|-------------------------|-------------|
| Opcior       | les                        | -                |                    |                                |                         |             |
| $\checkmark$ | Solicitud DJO<br>Productor |                  |                    |                                | MINISTERIO DE           |             |
| <b></b>      | Trámite DJO<br>Exportador  |                  |                    | GOBLERNO DEL<br>PARAGUAY       |                         |             |
|              | DJO del Productor          |                  |                    | DECLARACIÓ                     | N JURADA DE ORIGEN (DJO | ))          |
| ₽            | DJO del Exportador         |                  | Mis trámites (Expo | ortador)                       |                         | G ±         |
|              |                            |                  | Q Filtro general   |                                |                         |             |
|              |                            |                  | Nro. Solicitud     | Estado                         | Nro. Declaración        |             |
|              |                            |                  | 95                 | Autorizado                     |                         | = ACCIONES  |
|              |                            |                  | 94                 | Autorizado                     |                         |             |
|              |                            |                  | 91                 | Autorizado                     | 2                       | EK ACCIONES |
|              |                            |                  | 90                 | Pendiente Empresa (NO Enviado) |                         |             |

Cada trámite tiene un botón de 'ACCIONES', el cual permite realizar distintas gestiones según el estado de la solicitud.

En esta pantalla, también se encuentra habilitada la opción "CREAR NUEVA DJ", que permite iniciar un nuevo trámite de declaración jurada en el cual el sistema mostrará un formulario que debe ser completado con la siguiente información:

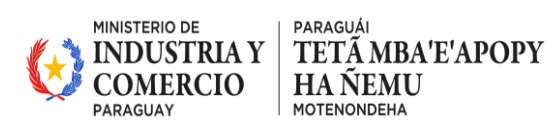

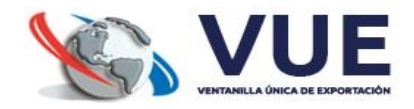

#### 8.1 Datos del Exportador

- Exportador: El sistema autocompleta con el RUC del exportador, pero también es un campo editable en caso de ser necesario.
- Nombres/Razón Social: El sistema muestra la razón social correspondiente al RUC ingresado.
- Dirección: Indique la dirección del productor.
- Teléfono línea baja: Ingrese el número en dos partes (Prefijo y Sufijo).
- Teléfono celular: Ingrese el número en dos partes (Prefijo y Sufijo).
- Correo electrónico: Ingrese un correo válido (obligatorio).

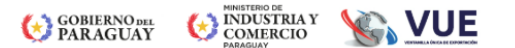

DECLARACIÓN JURADA DE ORIGEN (DJO)

| Exportador (RUC)*<br>9999999999        | Nombres / Razón Social *<br>EMPRESA DE PRUEBA        |
|----------------------------------------|------------------------------------------------------|
| Teléfono linea baja (Prefijo) (Sufijo) | Telėfono celular (Prefijo)     (Sufijo)     (Sufijo) |
| Dirección *                            | Correo electrónico *<br>atn@gmail.com                |

## 8.2 Datos Generales de la Declaración

• NCM: Código arancelario del producto.

Datos del Exportador

• Cámara: Indique la cámara a la que pertenece la solicitud.

| Datos Generales                                             |   |   |                                                                            |
|-------------------------------------------------------------|---|---|----------------------------------------------------------------------------|
| NCM*<br>3204.17.00.000Colorantes pigmentarios y preparacion | × | ~ | NCM*<br>Colorantes pigmentarios y preparaciones a base de estos colorantes |
| Cámara *<br>CAMARA PARAGUAYA DE EXPORTADORES Y COME         | × | ~ |                                                                            |

## 8.3 Datos de Declaración Jurada del Productor

Cargados los Datos mencionados anteriormente, le mostrará la opción de "Vincular Declaración Jurada del Productor" el cual al dar clic sobre el mismo le aparecerá una pantalla con el listado de Declaraciones Juradas del Productor que coincidan con la NCM y Cámara seleccionada.

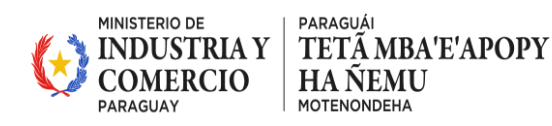

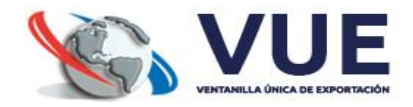

#### Declaración Jurada del Productor

| _ | Vincular | Declar | ación Ju | urada - |  |
|---|----------|--------|----------|---------|--|
|   |          |        |          |         |  |
|   |          |        |          |         |  |
|   |          |        |          |         |  |

Deberá seleccionar al menos una Declaración Jurada del Productor para poder guardar la solicitud.

| Seleccione DJ                                                                     | × |
|-----------------------------------------------------------------------------------|---|
| Buscar                                                                            |   |
| Mostrando pag. 1 de 1 de un total de 2 registros < >                              |   |
| Listado de Declaraciones Juradas                                                  |   |
| Número B-000000008 - Fecha Expedición: 19/12/2024 - Fecha Vencimiento: 19/12/2026 | ~ |
| Número B-000000009 - Fecha Expedición: 15/01/2025 - Fecha Vencimiento: 15/01/2027 |   |
| ACEPTAR                                                                           |   |

El sistema generará automáticamente la solicitud y mostrará un mensaje de confirmación junto con un número único de trámite, el cual servirá para realizar el seguimiento del proceso en etapas posteriores.

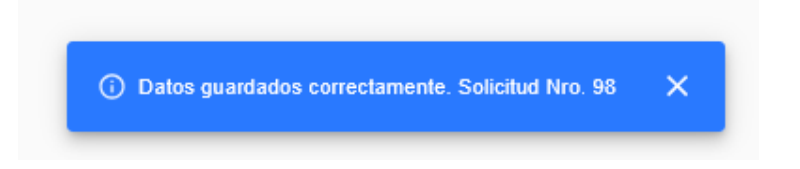

## 8.4 Generar Registro de la Declaración Jurada

Una vez que se hayan cargado todos los datos requeridos, el usuario deberá generar el registro de la solicitud. Este paso permitirá que el sistema asigne un número de Declaración Jurada del Exportador, indispensable para su posterior vinculación en el trámite del Certificado de Origen.

Para ello, acceder al menú "ACCIONES" ubicado a la derecha de la solicitud, y seleccionar la opción "Generar Registro".

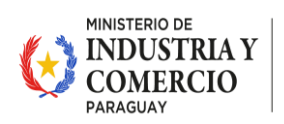

paraguái TETÃ MBA'E'APOPY HA ÑEMU motenondeha

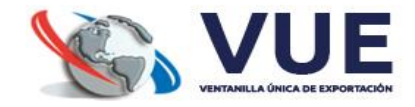

| _ |                  |
|---|------------------|
| > | Generar Registro |
| / | Editar           |
| Q | Más Datos        |
|   |                  |

Una vez realizado este paso, el sistema asignará automáticamente un número de Declaración Jurada y actualizará el estado de la solicitud.

Este número podrá visualizarse en la misma fila de la solicitud, dentro de la columna "Nro. Declaración".

**Importante:** Es necesario completar toda la información antes de generar el registro, ya que, una vez generado, no se podrán modificar ciertos datos.

#### 8.5 Más Datos

En el mismo menú de ACCIONES, también se encuentra disponible la opción "Más Datos". Tiene la función de visualizar toda la información detallada que se ha ingresado previamente en la solicitud.

**Recomendación:** Es importante revisar la sección "Más Datos" antes de generar registro, para asegurarse de que no falte información que pueda generar observaciones.